# **DISH**PAY

# PAYMENT TERMINAL

# V400M

# SELF-INSTALLATION USER MANUAL

VERSION: EU - 003

DATE: 2024 - 02 - 01

DISH DIGITAL SOLUTIONS GMBH

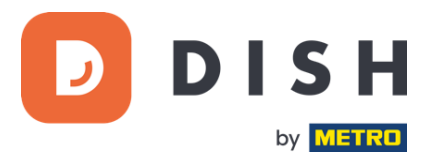

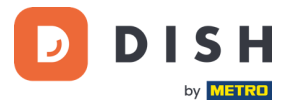

#### COPYRIGHT © DISH DIGITAL SOLUTIONS GMBH 2024. ALL RIGHTS RESERVED.

No part of this document may be reproduced or transmitted in any form or by any means without prior written consent of DISH Digital Solutions GmbH (hereinafter referred to as "DISH").

#### TRADEMARKS AND PERMISSIONS

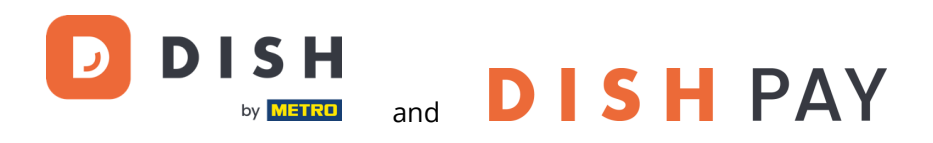

are the registered trademarks of DISH Digital Solutions GmbH.

All other trademarks and trade names mentioned in this document are the property of their respective holders.

#### IMPORTANT NOTICE

The purchased products, services and features are stipulated by the contract made between DISH and the customer. All or part of the products, services and features described in this document may not be within the purchase scope or the usage scope. Unless otherwise specified in the contract, all statements, information, and recommendations in this document are provided "AS IS" without warranties, guarantees or representations of any kind, either express or implied.

The information in this document is subject to change without prior notice. Every effort has been made in the preparation of this document to ensure accuracy of the contents, but all statements, information, and recommendations in this document do not constitute a warranty of any kind, express or implied. All rights, technical changes and errors reserved.

In addition, **DISH General Terms of Use** (<u>www.dish.co/terms-of-use</u>), **Privacy Policy of DISH** (<u>www.dish.co/privacy-policy</u>) and **Special Conditions For DISH Pay** (<u>www.dish.co/special-conditions-for-dish-pay</u>) apply to all contents in this document.

#### DISH DIGITAL SOLUTIONS GMBH

ADDRESS: METRO-STR. 1 40235 DÜSSELDORF | GERMANY WEBSITE: <u>WWW.DISH.DIGITAL</u> | <u>WWW.DISH.CO</u>

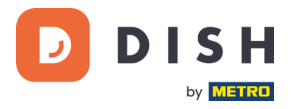

# TABLE OF CONTENTS

| GET STARTED                                | 5  |
|--------------------------------------------|----|
| Step 1: Inspect the terminal               |    |
| 1.1 Verify the box containing the terminal | 6  |
| 1.2 Check the serial number                | 6  |
| 1.3 Verify the content of your box         | 7  |
| Step 2: Insert the receipt paper roll      |    |
| Step 3: Install the terminal               | 9  |
| 3.1 Turn on the terminal                   | 9  |
| 3.2 Admin menu                             | 9  |
| 3.3 Connect to your network                | 10 |
| Step 4: Optional actions                   | 11 |
| 4.1 View, print, and reset totals          |    |
| 4.2 Reprint a transaction receipt          | 11 |
| 4.3 Tipping on device                      |    |
| 4.4 Dashboard                              |    |
| 4.5 Device info                            |    |
| 4.6 Cellular failover                      |    |
| Step 5: Turn off the terminal              | 14 |
| Step 6: Ask for assistance                 |    |

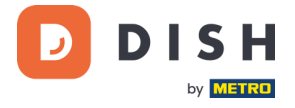

# V400m

Mobile Payment Terminal

Go-to portable, with fast printing and many connections

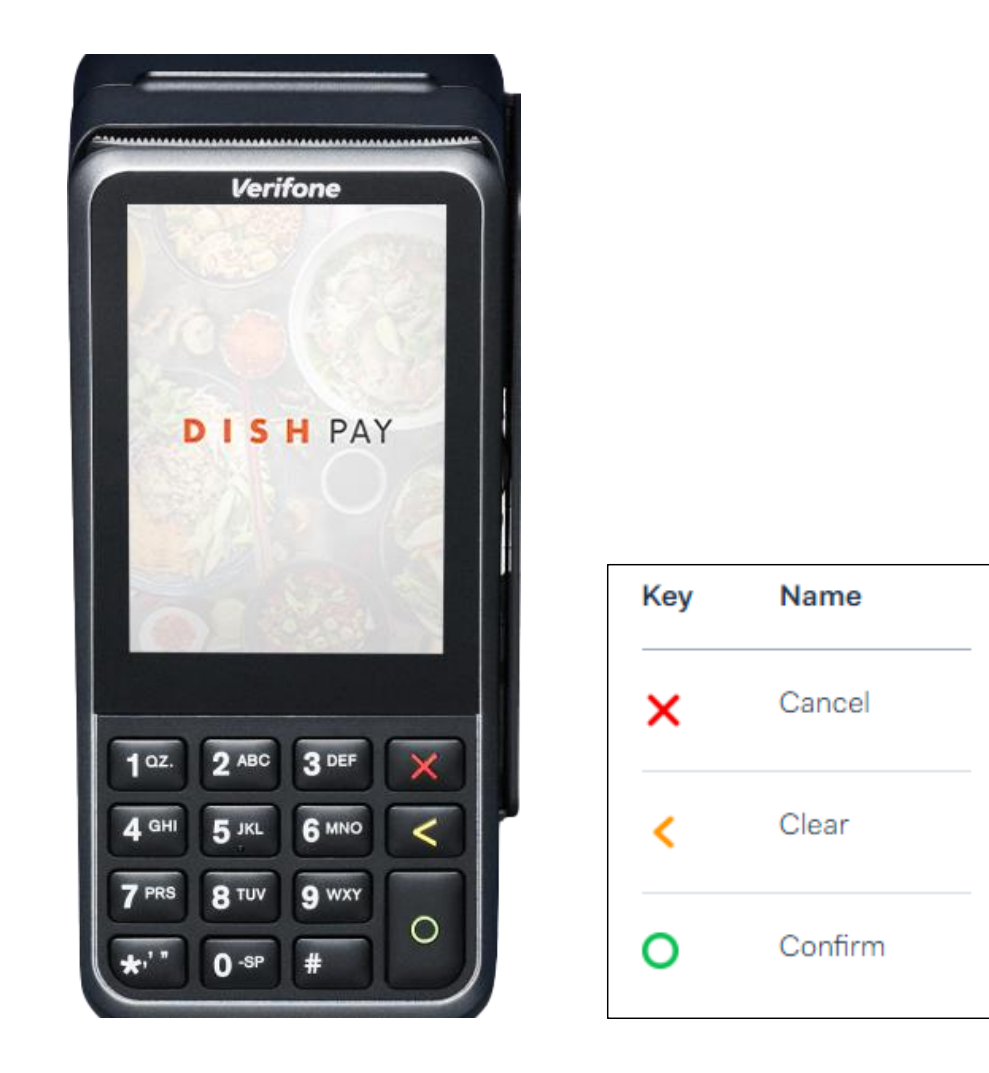

**Note:** This user manual only applies to customers who have purchased DISH Pay as a standalone product and do not use it with DISH POS or DISH POS Lite.

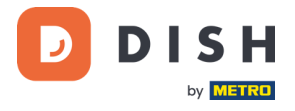

# **GET STARTED**

These are the steps to get your new V400m Payment Terminal up and running.

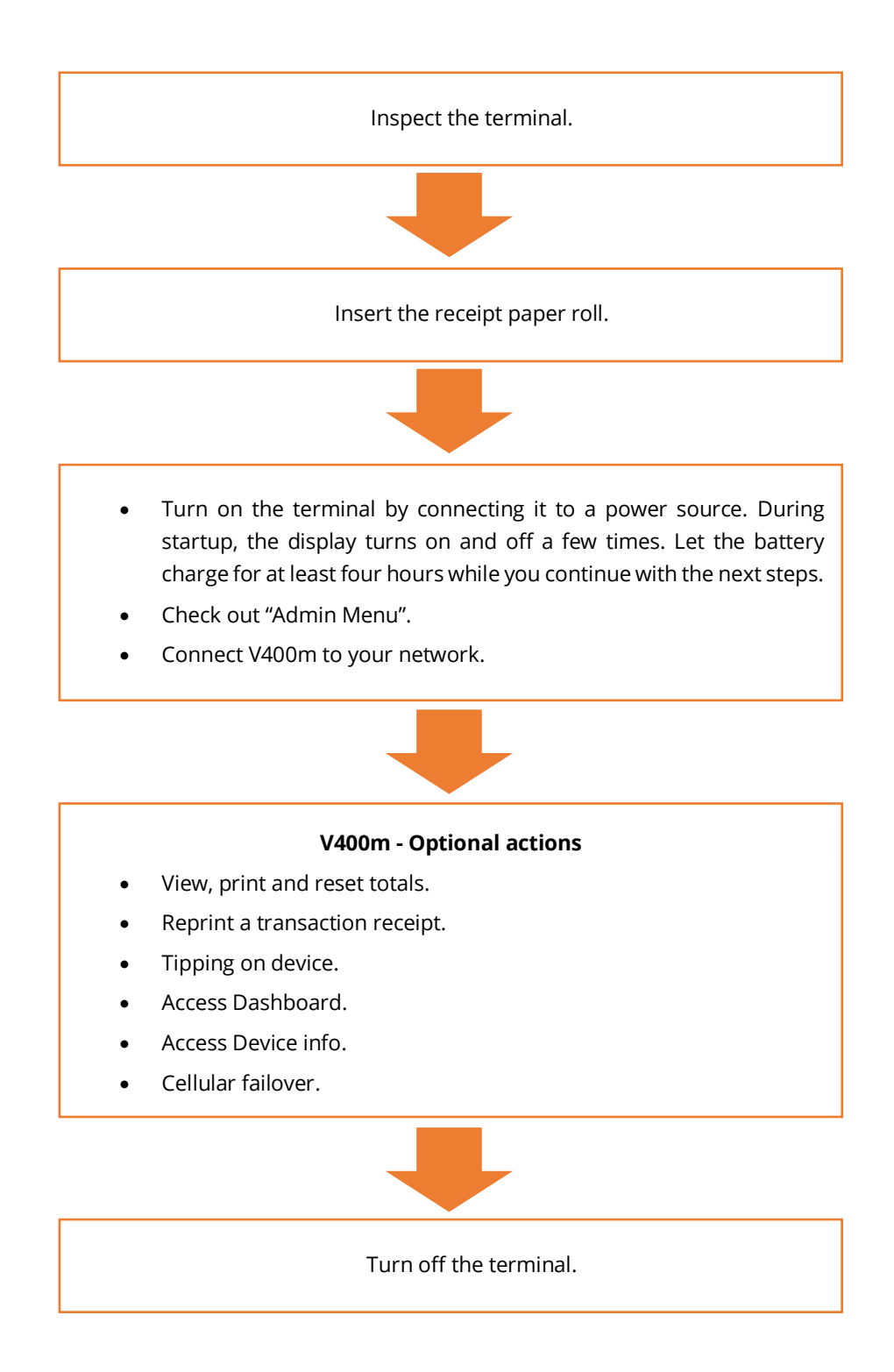

When you have completed these steps, you are ready to process payments!

A more detailed guide can be found in the following steps.

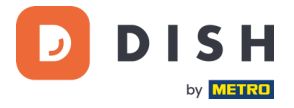

### STEP 1: INSPECT THE TERMINAL<sup>1</sup>

Since payment terminals process sensitive card data, it is crucial to verify that the terminal you received is the correct one and has not been tampered with.

#### **1.1 VERIFY THE BOX CONTAINING THE TERMINAL**

- It hasn't been opened.
- The security seal, a red label with a bar code and a number, is still intact and affixed across the lid of the box.

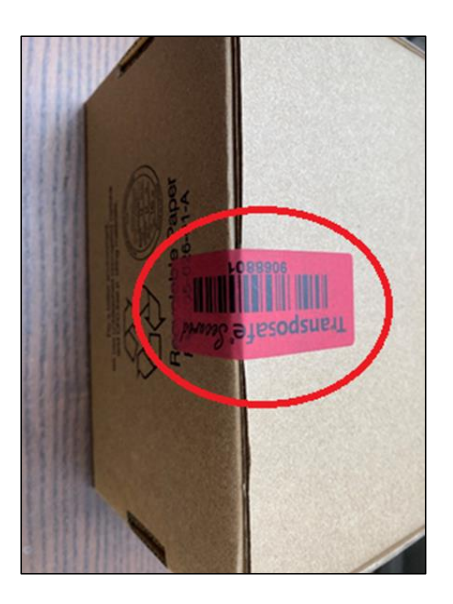

#### **1.2 CHECK THE SERIAL NUMBER**

Break the security seal, take the terminal out of the box, and check if the **serial number (S/N)** on the terminal matches the serial number on the box.

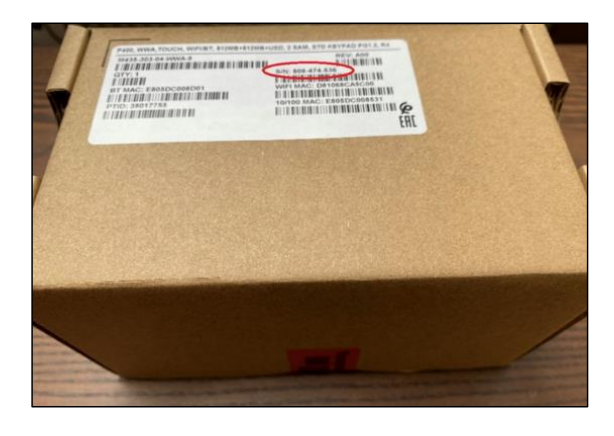

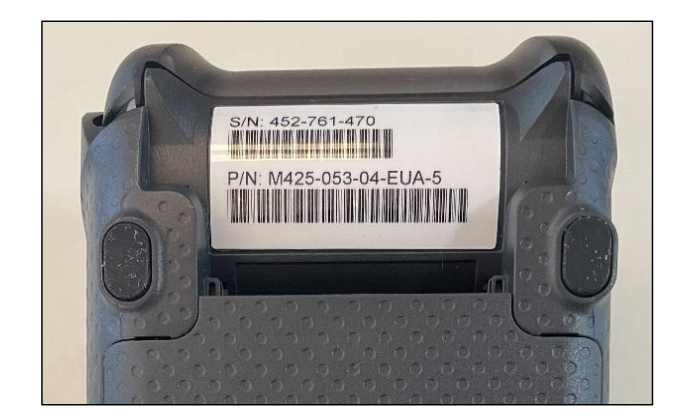

**CAUTION**: Inspect the terminal for tampering. Check for missing seals or screws, additional wires or labels, holes in the device, and anything inserted in or attached to any part of the terminal.

If any of the above checks fail, please contact our DISH Support Team immediately at <u>www.dish.co/contact</u>.

<sup>&</sup>lt;sup>1</sup> Images are for reference only; actual model may vary depending on the choice of your purchase.

Copyright © DISH Digital Solutions GmbH

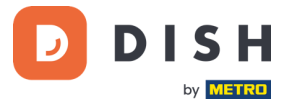

#### **1.3 VERIFY THE CONTENT OF YOUR BOX1**

Your V400m set consists of the following components:

- V400m Payment Terminal
- Power supply
- SIM card
- Receipt paper roll 57 x 40 mm (Length x Width)

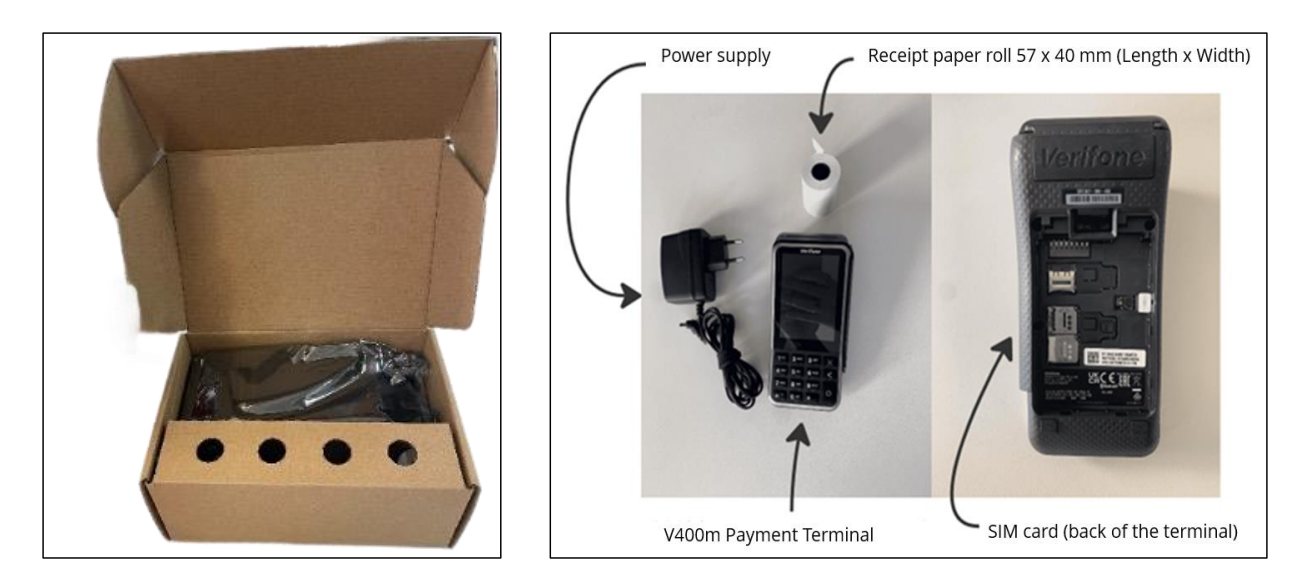

If any of the described components are missing, please contact our DISH Support Team immediately at <u>www.dish.co/contact</u>.

<sup>&</sup>lt;sup>1</sup> Images are for reference only; actual model may vary depending on the choice of your purchase.

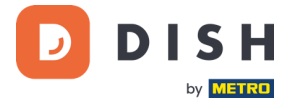

### **STEP 2: INSERT THE RECEIPT PAPER ROLL<sup>1</sup>**

1. Pull up the latch of the paper compartment and swing the cover downwards.

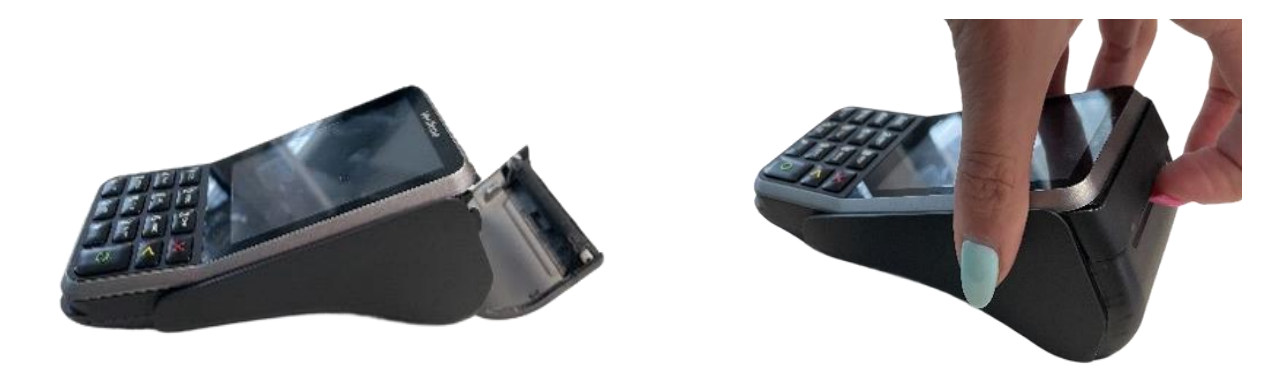

2. Insert the paper roll by placing it into the terminal and ensure that the paper sticks out slightly.

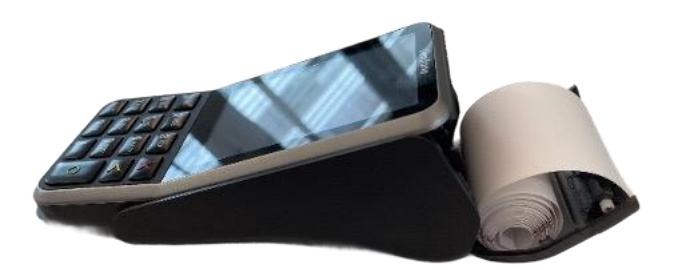

3. Close the cover of the paper roll compartment.

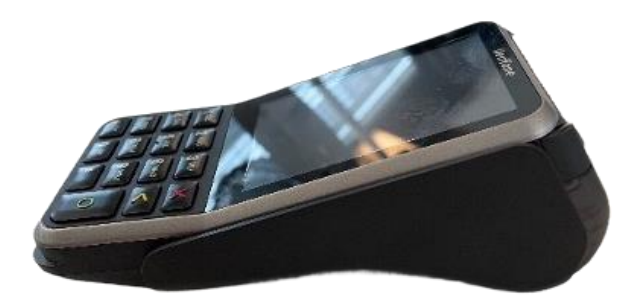

Copyright © DISH Digital Solutions GmbH

<sup>&</sup>lt;sup>1</sup> Images are for reference only; actual model may vary depending on the choice of your purchase.

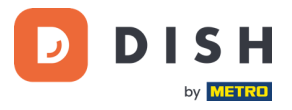

### **STEP 3: INSTALL THE TERMINAL**

If you turn on the payment terminal for the first time or after it was off for a long time, it may make a maintenance call to synchronize the configuration and update the software. This can take 10 to 20 minutes.

#### **3.1 TURN ON THE TERMINAL**

• Connect the terminal to a power supply.

or

• Press and hold the **Confirm** key until the display turns on. The battery charge level needs to be high enough for the terminal to turn on.

During startup, the display turns on and off a few times.

When the terminal is connected to a power supply, the battery will start charging. An icon at the top of the display indicates the battery charge level. Please allow the battery to charge for at least four hours while you proceed with the next steps.

#### 3.2 ADMIN MENU

Check out the "Admin menu": you'll need it for various tasks.

To open the Admin menu:

÷

- 1. Select **9** and then the **Confirm** key.
- 2. Enter the Admin menu passcode and select the **Confirm** key.

To obtain the passcode, please call our DISH Support Team at <u>www.dish.co/contact</u>.

| Option       | Description                                                                                                    |    |                          |                 |
|--------------|----------------------------------------------------------------------------------------------------|----|--------------------------|-----------------|
| Network      | <ul><li>Configure network settings.</li><li>Run diagnostic connection tests.</li></ul>                                       | (• | »<br>Admin menu          |                 |
| Software     | Update the terminal software.                                                                                                |    | °                        | รำ              |
|              | <ul> <li>Update, view, or remove the configuration.</li> <li>You can view the configuration version the installed</li> </ul> |    | Network                  | Software        |
| Config       | software release, and hardware details such as the unique terminal ID.                                                       |    | <b>3</b>                 | [0]             |
| Totals       | View and print transaction totals.                                                                                           |    | Config                   | Totals          |
| Transactions | <ul><li>Get an overview of transactions stored on the terminal.</li><li>Re-print the receipt for a transaction.</li></ul>    |    | ↑<br>[O]<br>Transactions | (b)<br>Turn off |
| Turn off     | • Turn off the terminal.                                                                                                    |    | mansactions              | Tarron          |

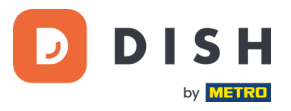

#### **3.3 CONNECT TO YOUR NETWORK**

Connect your device to your local network via Wi-Fi with the following instruction:

- On the terminal display, select **Configure network**.
- Select Wi-Fi.
- Turn on the **Wi-Fi** toggle switch.
- Select the + icon to add a network. The terminal scans for Wi-Fi networks.
- Choose the desired network from the list and enter the Wi-Fi password or select **Add manually** and enter the name (SSID) of the Wi-Fi network and the Wi-Fi password.
- Select the check mark to confirm.
  - The terminal sets the network as default automatically and connects to it.
  - You'll now see a Wi-Fi icon at the top of the display.

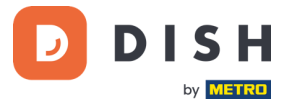

## **STEP 4: OPTIONAL ACTIONS**

#### 4.1 VIEW, PRINT, AND RESET TOTALS

The terminal can generate a Totals report, providing an overview of the total amounts for sales, refunds, gratuities (tips), and cancellations processed by the terminal since the last report reset. By resetting the report, you can use this functionality to get day totals or shift totals.

#### a. Obtain the Totals report:

- 1. Go to the <u>Admin menu</u>.
- 2. Select **Totals**.
- 3. Select an action:
  - **View**: shows the Totals report for the period shown at the top of the report.
  - Print > Yes: prints the Totals report.
     (Optional) To reset the counter after printing the (day or shift) totals, select Yes when prompted with Reset totals?
  - **Reset** > **Yes**: starts a new reporting period. The totals from the previous period are no longer shown.

#### b. Resetting automatically

To automatically reset the Totals every day at a specific hour, please contact our DISH Support Team at <u>www.dish.co/contact</u>.

#### **4.2 REPRINT A TRANSACTION RECEIPT**

To print another copy of the shopper or merchant receipt for a specific transaction:

- Go to the <u>Admin menu</u>.
- Select Transactions.
- Select the transaction that you want to reprint a receipt for.
- Select **Receipts** and then the receipt you want to print: **Shopper receipt** or **Merchant receipt**.
- Select Print.
- Select **Cancel** to return to the point where you can select and print the other receipt or select **Cancel** repeatedly until the Admin menu closes.

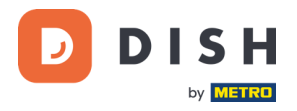

#### 4.3 TIPPING ON DEVICE

The terminal has an integrated tipping function, allowing your guests to make cashless tips through the payment terminal.

- 1. Enter the total amount that needs to be paid into your terminal.
- 2. The tipping screen will appear (as shown in the picture).
- 3. Let the customer choose the desired tip amount.
- 4. Your customer can use either the card or phone for payment on the terminal.
- 5. The payment receipt will be automatically printed.
- 6. The tipping amount will be shown on the receipt.

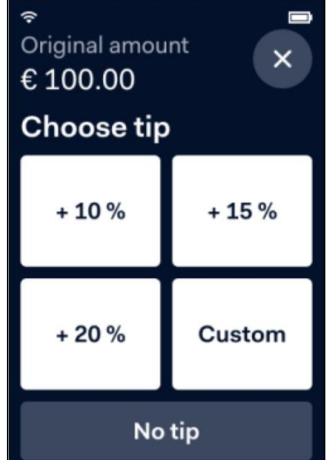

The tipping feature is set by default. If you want to change this setting, please contact our DISH Support Team at <u>www.dish.co/contact</u>.

#### 4.4 DASHBOARD

Accepting transactions is a crucial aspect of your business, and monitoring your card turnover is equally important. Stay informed by connecting to your Dashboard, where you can track transactions, payouts, and other accountrelated information.

To do so, log in to your dish.co account and access the Dashboard by clicking on DISH Pay:

- 1. Connect to <u>dish.co</u>.
- 2. Log in to your dish.co account using your credentials.
- 3. Select **DISH Pay**.

|                                   | Our solutions ♥ Addons ♥ Pricing Resources ♥ Priyanka Ragupathy 🙁 🌐 English |  |  |  |  |
|-----------------------------------|-----------------------------------------------------------------------------|--|--|--|--|
|                                   | Current establishment                                                       |  |  |  |  |
| Your tools for this establishment |                                                                             |  |  |  |  |
| DISH<br>Pay<br>Dashboard          | ^                                                                           |  |  |  |  |
| Transactions                      |                                                                             |  |  |  |  |

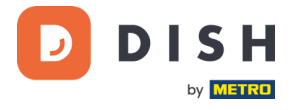

- 4. Click on Dashboard.
- 5. Select **Transactions** on the left side of your screen to get access.
- 6. Review your data, customize, and export reports if needed.

| Office Online Frame        | Dashboard                                                                                                    | 🗇 FAQ [       |
|----------------------------|----------------------------------------------------------------------------------------------------|---------------|
| Deshboard     Transactions | Latest Transaction<br>• C241.99 Stoceeded Transactions<br>Cocurred on November 27 A3-time succeeded transactions |               |
|                            | Performance                                                                                                    |               |
|                            | Monthly ~ November 2023                                                                                          |               |
|                            | Transactions Volume                                                                                              |               |
|                            | 1K<br>750                                                                                                    | $\wedge$      |
|                            | 500                                                                                                    |               |
|                            | 2190<br>0 Thu 02 Set 04 Mon 06 Wed 08 Fri 10 Sun 12 Tue 14 Thu 16 Sat 18 Mon 20 Wed 22 Fri 24 Sun 26             | Tue 28 Thu 30 |
| PC                         |                                                                                                    |               |
| Priya company france       |                                                                                                    |               |

For further information, please refer to <u>DISH Support</u> (login required). If you have additional questions, please contact our DISH Support Team at <u>www.dish.co/contact</u>.

#### **4.5 DEVICE INFO**

To view information about the terminal:

• Select **5** and then the **Confirm** key.

A screen similar to the one shown here appears, with:

- Model, serial number, and IP address of the terminal.
- Software version and configuration version that the terminal currently uses.
- Merchant account and store that the terminal belongs to.
- A button to display a QR code containing device information. When you contact our DISH Support Team via <u>www.dish.co/contact</u>, they may ask you to scan this QR code.

| ¢                         |              |  |  |
|---------------------------|--------------|--|--|
| < Device info             |              |  |  |
| Device model              | 1/400        |  |  |
| Device model              | v400m        |  |  |
| Serial number             | 123.456.789  |  |  |
| Software version          | v1.58.2      |  |  |
| Configuration version 123 |              |  |  |
| IP address                | 6.789.123    |  |  |
| Merchant account          | Name         |  |  |
| Store                     |              |  |  |
| StoreCode                 |              |  |  |
| Street name 150-2         |              |  |  |
| 1043 AB,                  |              |  |  |
| Amsterdam                 |              |  |  |
| N N                       | oord-Holland |  |  |

#### 4.6 CELLULAR FAILOVER

Your V400m terminal can automatically switch to processing payments using a cellular connection when the internet connection fails. For this you need to have a SIM card subscription with us for your terminal.

When in doubt, please contact our DISH Support Team at <u>www.dish.co/contact</u>.

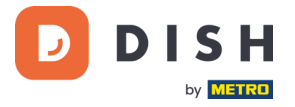

### **STEP 5: TURN OFF THE TERMINAL**

To turn off the terminal:

- Go to the <u>Admin menu</u> and select **Power off**.
  - or
- Press and hold the **Cancel** key until (after 5 20 seconds) the display turns off.

# **STEP 6: ASK FOR ASSISTANCE**

If there is an issue with your payment terminal, and you can't resolve it by yourself, please contact our DISH Support Team at <u>www.dish.co/contact</u> by providing the following information:

- Terminal serial number: This number is available in the <u>Device info</u> and printed on the back of the terminal (for example, S/N: 123-456-789).
- Description of the problem: please provide a detailed description of the problem. If it relates to the payment process or a specific transaction, please state the exact time and amount of the transaction.
- PSP reference of the transaction, if available.